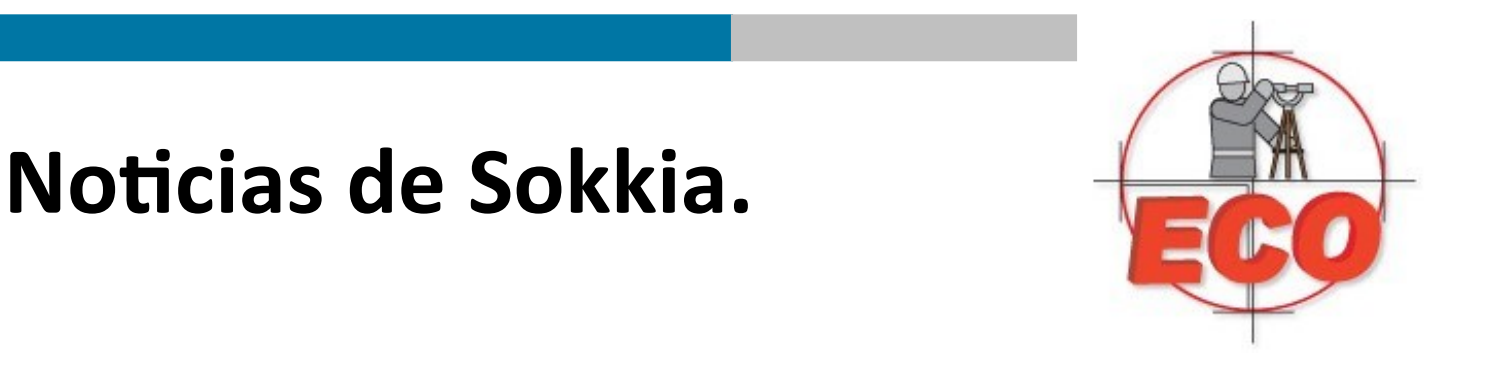

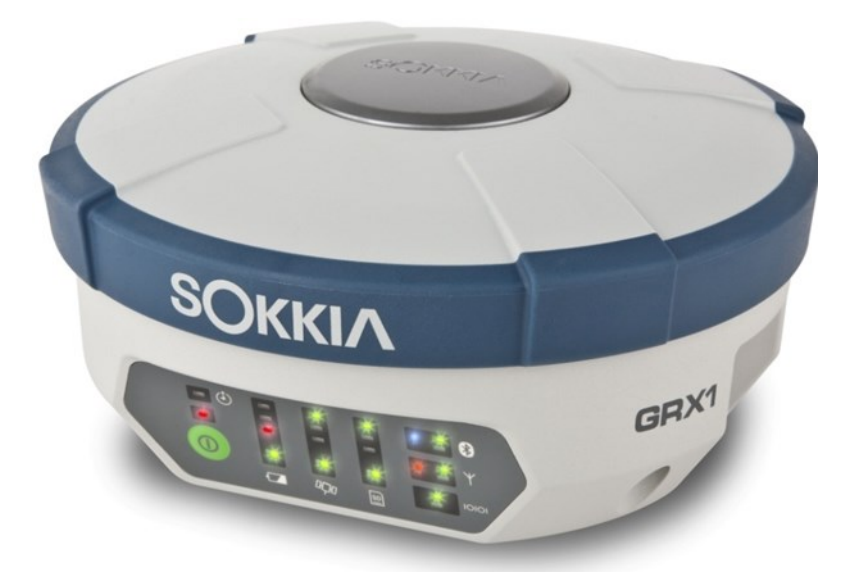

#### NMEA

#### Como obtener NMEA de los receptores GRX1 y GRX2 de Sokkia.

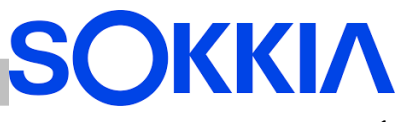

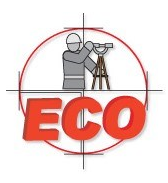

Existen muchas aplicaciones para las que es necesario trabajar con codigo NMEA (National Marine ElectronicsAssociation). Sin embargo, los receptores no están configurados para generar esta señal de forma automática, ademas de que existen variaciones de este mismo codigo.

Este documento le muestra como enviar comandos al receptor GRX1 o GRX2, así como a crear un script para automatizar este proceso

- 1. Descargar el archivo TRU, que es el que da acceso al uso de los comandos en el receptor. Existen dos versiones de este programa uno para PC y otra versión para colectores (Win Mobile). Ambas versiones trabajan exactamente igual.
- 2. Una vez instalada esta versión de TRU, ejecútela.

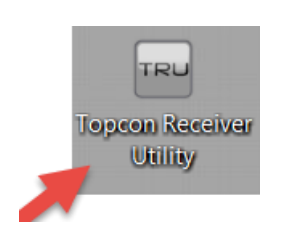

3. Haga click en el menú Device, vaya a la opción "Application Mode" y seleccione "Receiver Managing".

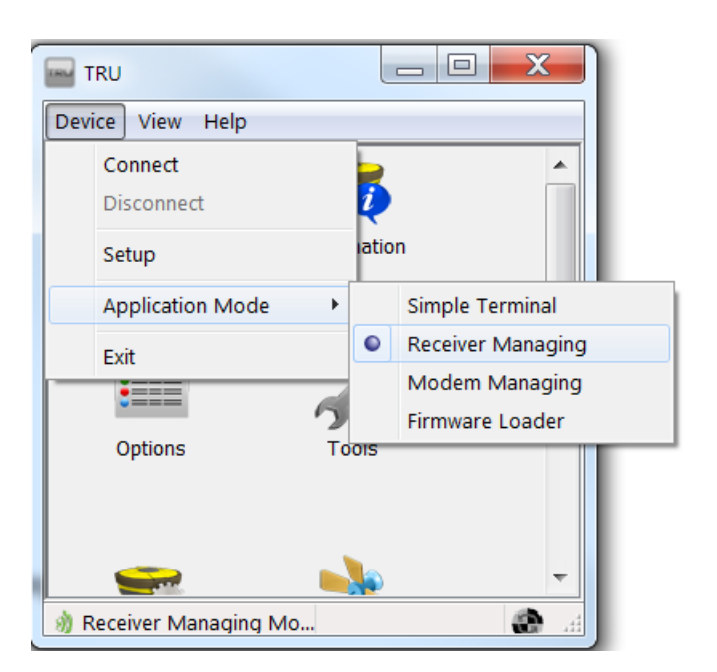

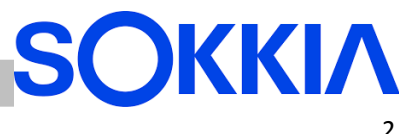

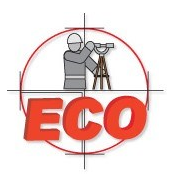

4. Seleccione del menú "Device" y seleccione la opción "Connect"

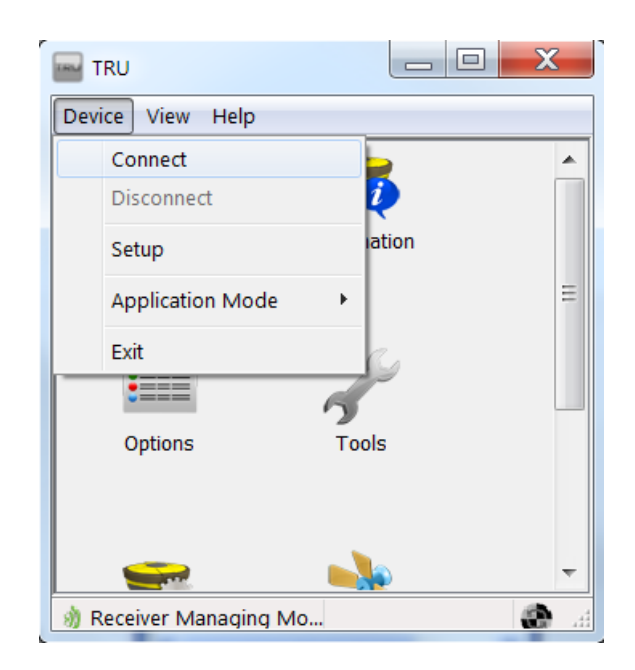

 Seleccione la conexión por la que desea enviar el comando. Considere que si va a usar el puerto serial, debe dejarlo libre para que pueda enviar la información. Para este ejemplo usaremos Bluethoot.

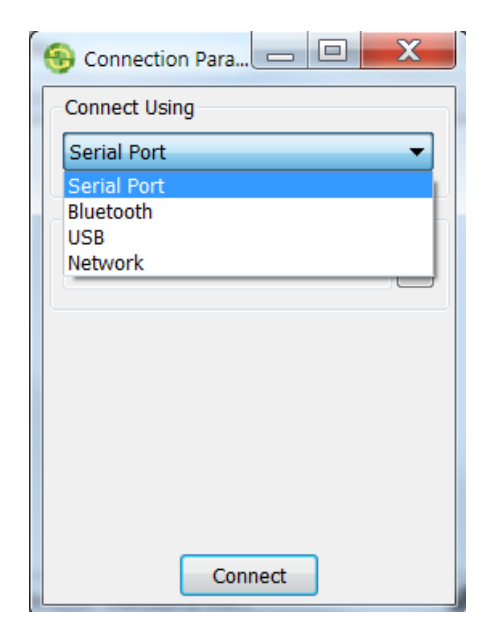

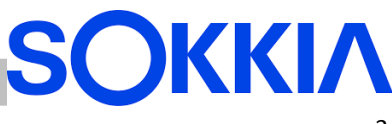

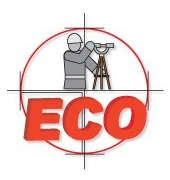

 Seleccione el botón de los puntos suspensivos para iniciar la búsqueda del receptor

| 😚 Connection Para 🗖 🗖 💌          |
|----------------------------------|
| Connect Using                    |
| Bluetooth                        |
| Device Name                      |
| 1073-10703 (00:07:80:79:ed:aa) 🛄 |
|                                  |
|                                  |
|                                  |
|                                  |
|                                  |
| Connect                          |

7. Seleccione el dispositivo y seleccione el botón de OK. Despues seleccione el botón "Connect"

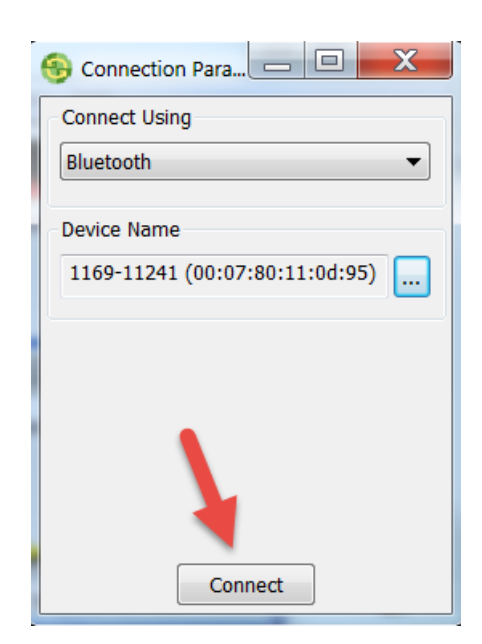

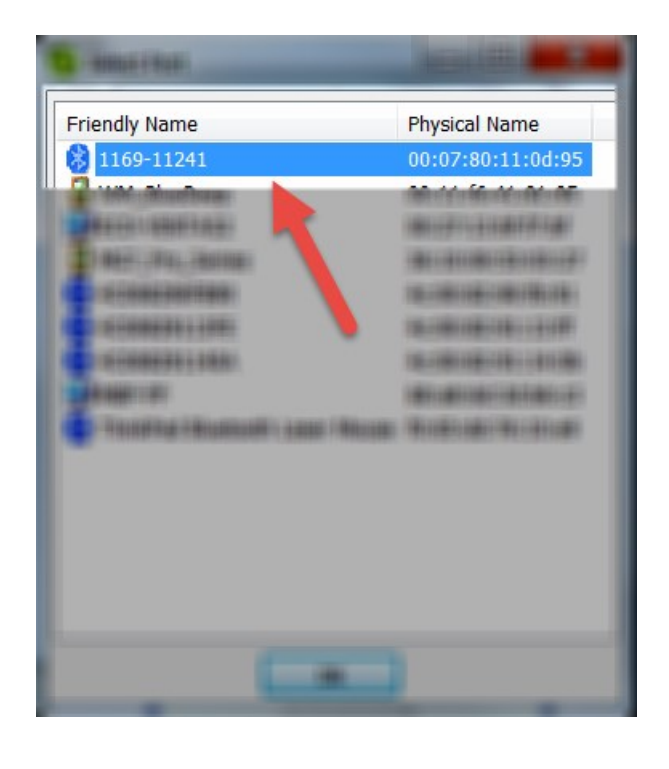

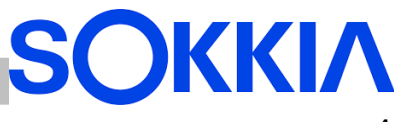

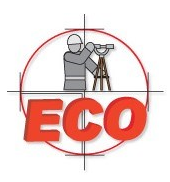

Ahora ya tiene acceso para enviar comandos usando la función "Terminal".

#### iiiiii SEA CUIDADOSO !!!!!!

Es muy peligroso enviar comandos al receptor, esto puede afectar negativamente a su receptor en la operación normal del mismo. Es recomendable que se familiarize con los comandos correctos, mismos que le pueden ser enviados directos de Sokkia o de algún distribuidor autorizado.

Comandos NMEA:

Los mensajes NMEA incluyen tiempo, posición geodésica, información de la calidad de la posición que el receptor tiene respecto a los satélites.

Estos son los comandos típicos para obtener NMEA

em,/dev/ser/**a**,/msg/nmea/**{GGA}** set,dev/ser/**a**/rate,**9600** 

a = el puerto por el que esta saliendo la información. {GGA} = Es el mensaje especifico que se requiere del NMEA 9600 = La velocidad a la que se requiere el dato

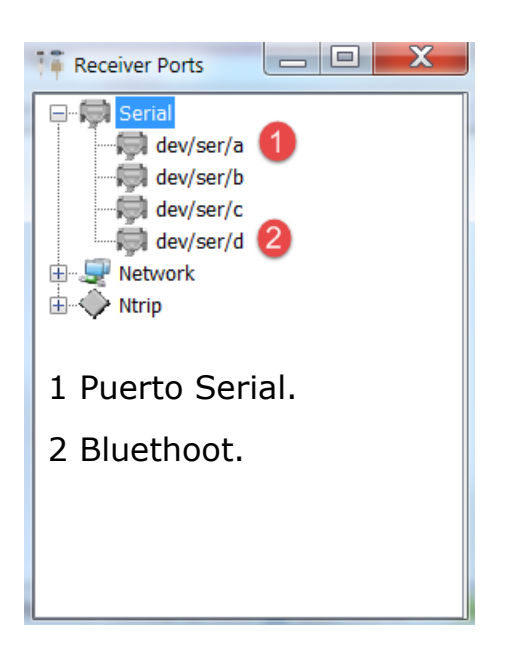

Abra su block de notas, copie las dos líneas de código, cambie solo lo que necesite (lo que esta en negritas). Salve el archivo como nmea.tpc (asegurese de incluir la extencion .tpc)

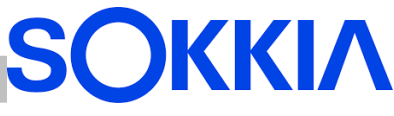

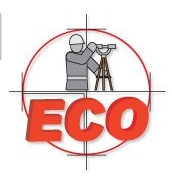

Regresando a TRU, seleccione el icono de "Terminal".

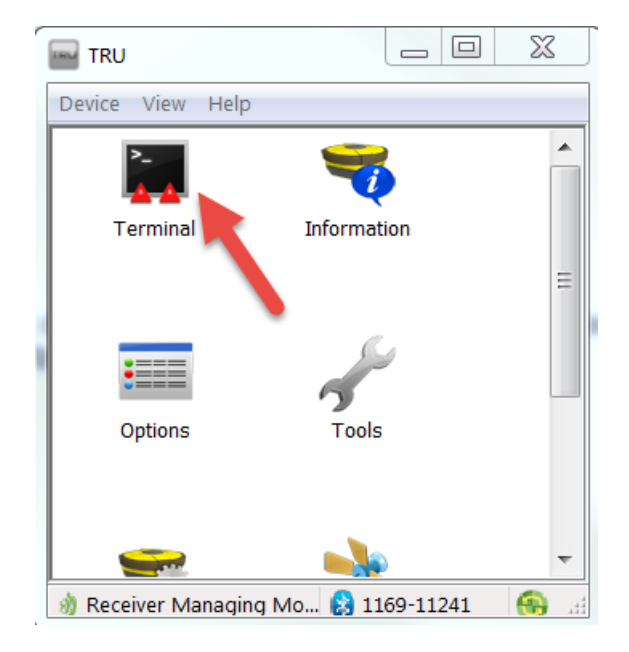

Seleccione la opción "File"

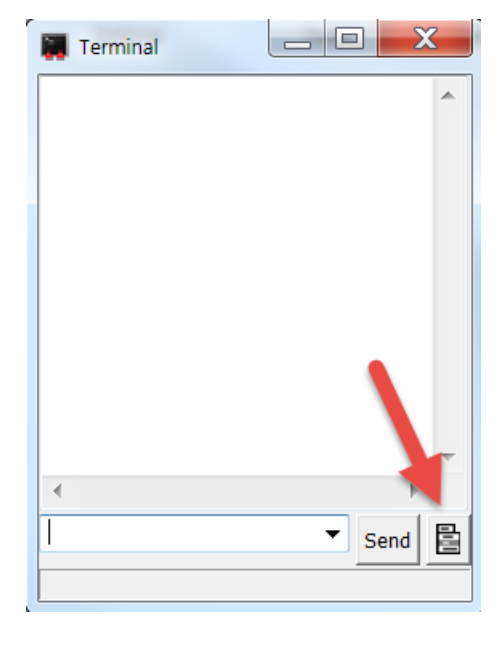

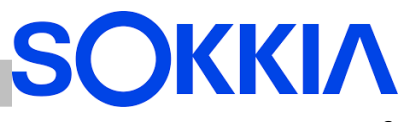

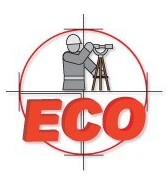

Seleccione la opción "Send File".

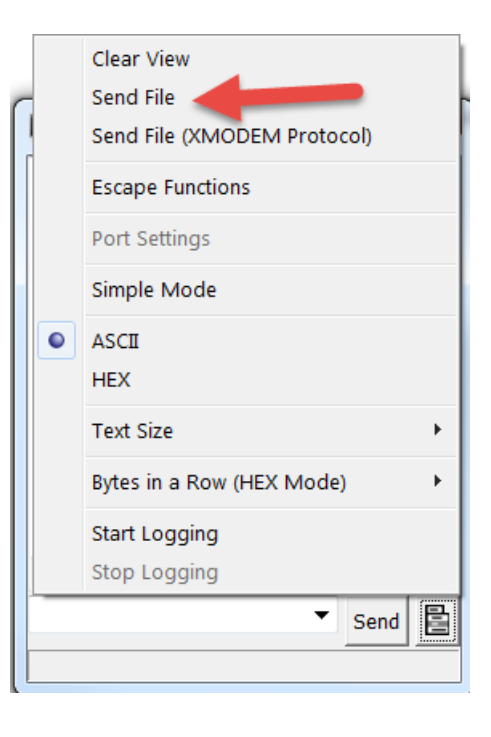

En la versión de TRU para PC, busque la ubicación del archivo nmea.tpc y selecciónelo.

En la versión de Win Mobile, copie el archivo nmea.tpc en la carpeta de documentos en el dispositivo y automáticamente será desplegado.

El siguiente mensaje será mostrado

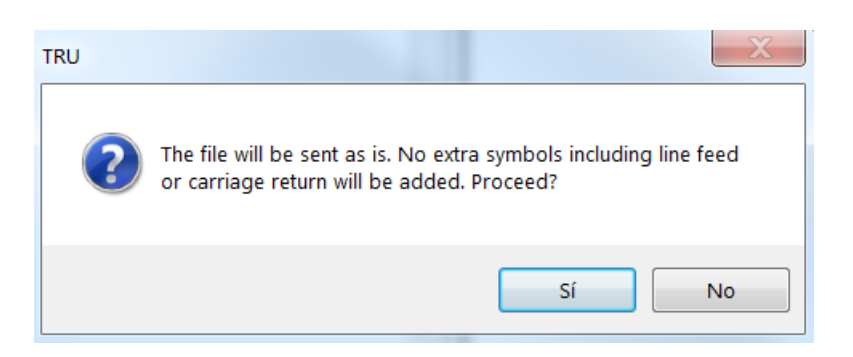

Acepte el mensaje presionando el botón "SI" o "YES" según sea el caso.

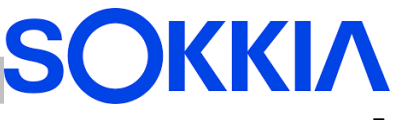

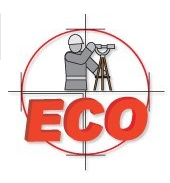

Una vez que haya enviado el archivo, salga del programa TRU.

Para verificar el mensaje, conectese al puerto que eligio para ela salida de este, y conectese de nuevo con TRU, vuelva a la terminal y vera el mensaje o también puede conectarse con una teminal TTY (Hyperterminal)

| 4 | GRX2 - HyperTerminal                                                         |   |
|---|------------------------------------------------------------------------------|---|
| 1 | Archivo Edición Ver Llamar Transferir Ayuda                                  |   |
|   |                                                                              |   |
| Γ |                                                                              | • |
|   | \$GPGGA,000452.00,,,,,0,00,,,,,,*4B                                          |   |
|   | \$GPGGA,000453.00,,,,,0,00,,,,,,*4A                                          |   |
|   | \$GPGGA,000454.00,,,,,0,00,,,,,,*4D                                          |   |
|   | \$GPGGA,000455.00,,,,,0,00,,,,,,,*4C                                         |   |
|   | \$GPGGA,000456.00,,,,,0,00,,,,,,*4F                                          |   |
|   | \$GPGGA,000457.00,,,,,0,00,,,,,,*4E                                          |   |
|   | \$GPGGA,000458.00,,,,,0,00,,,,,,*41                                          |   |
|   | \$GPGGA,000459.00,,,,,0,00,,,,,,*40                                          |   |
|   | \$GPGGA,000500.00,,,,,0,00,,,,,,*4D                                          |   |
|   | \$GPGGA,000501.00,,,,,0,00,,,,,,*4C                                          |   |
|   | \$GPGGA,000502.00,,,,,0,00,,,,,,*4F                                          |   |
|   |                                                                              | - |
| 0 | D:24:09 conectado Autodetect. 9600 8-N-1 DESPLAZAR MAY NUM Capturar Imprimir |   |

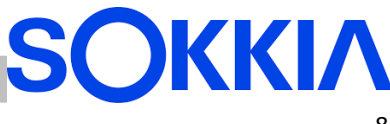